# **AW/AHW Professional Weighing Scale**

# **User Manual**

# **Table of Contents**

| Specifications                          | 2  |
|-----------------------------------------|----|
| Basic specification                     | 2  |
| Series specification                    | 2  |
| Display and keypad                      | 3  |
| LCD Display                             | 3  |
| Keypad                                  | 4  |
| Using the weighing scale                | 6  |
| Counting function                       | 6  |
| Percentage function                     | 6  |
| Operation of M+                         | 6  |
| Operation of MR                         | 6  |
| Alarm function                          | 7  |
| Input tare weight by keypad             | 7  |
| Settings and Calibration                | 8  |
| General Settings (CAL 1)                | 8  |
| Print Settings (CAL 2)                  | 9  |
| Calibration Procedure (CAL 3)           | 11 |
| Linearity Calibration Procedure (CAL 4) | 12 |
| RS232C Connection: DB-09 (Male)         | 13 |
| Bi-directional RS232C Setting           | 13 |

# **Specifications**

# **Basic specification**

| Digital Dignlay              | LCD, height 40 mm x 125 mm       |  |  |  |
|------------------------------|----------------------------------|--|--|--|
| Digital Display              | 6 digitals                       |  |  |  |
| Platter Size (mm)            | 245 x 355 (W x H)                |  |  |  |
| <b>Dimensions (mm)</b>       | 387 x 365 x 117(W x L x H)       |  |  |  |
| Net Weight (kg)              | 3.7kg                            |  |  |  |
| <b>Operating Temperature</b> | $0 \degree C$ to $+40\degree C$  |  |  |  |
| <b>Relative Humidity</b>     | Less than 85%                    |  |  |  |
| D                            | 9V / 500mA, AC adapter;          |  |  |  |
| Power                        | Built in 6V Rechargeable Battery |  |  |  |
| Interface                    | RS-232C                          |  |  |  |

# Series specification

| Model            |           |         | A          | W         |           |            |
|------------------|-----------|---------|------------|-----------|-----------|------------|
| Max.<br>Capacity | 1.5kg/3lb | 3kg/6lb | 7.5kg/15lb | 15kg/30lb | 30kg/60lb | 50kg/100lb |
| <b>d</b> =       | 0.1g      | 0.2g    | 0.5g       | 1g        | 2g        | 2g         |
| Accuracy         | 1/15000   | 1/15000 | 1/15000    | 1/15000   | 1/15000   | 1/25000    |

| Model            |         |          | AHW       |           |            |
|------------------|---------|----------|-----------|-----------|------------|
| Max.<br>Capacity | 3kg/6lb | 6kg/12lb | 15kg/30lb | 30kg/60lb | 50kg/100lb |
| <b>d</b> =       | 0.1g    | 0.2g     | 0.5g      | 1g        | 1g         |
| Accuracy         | 1/30000 | 1/30000  | 1/30000   | 1/30000   | 1/50000    |

# **Display and keypad**

## LCD Display

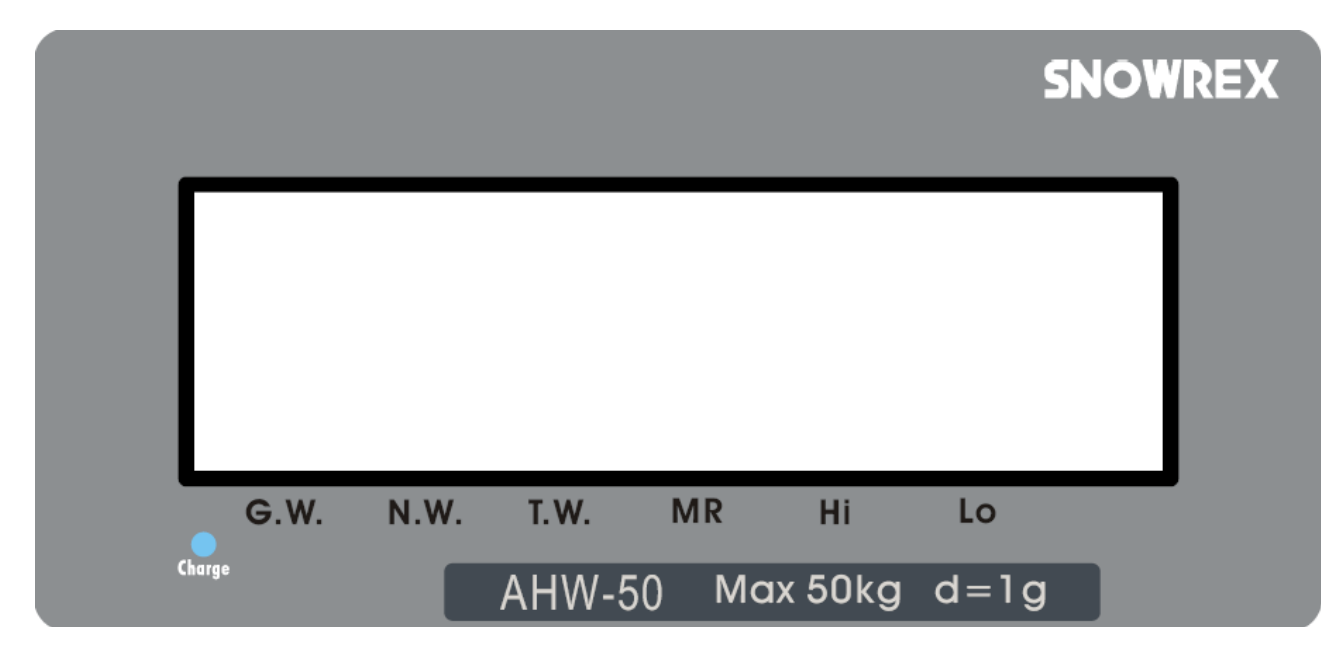

#### 888888 Numerical display to display weight, date & time, ID number Indicates the weight is stable. →**0**← Indicates the weight is at zero. Hi-Lo Indicates the accumulation weight in memory. $\mathbf{M}$ + When $\mathbf{\nabla}$ is shown above the G.W. indicator, the Gross G.W Weight is displayed. When $\mathbf{\nabla}$ is shown above the N.W. indicator, the Net N.W. Weight is displayed. When $\mathbf{\nabla}$ is shown above the T.W. indicator, the Tare T.W Weight is displayed. When you are setting the weight upper bound, $\blacktriangle$ is Hi flashing above the Hi indicator. When you are setting the weight lower bound, $\blacktriangle$ is Lo flashing above the Lo indicator.

# Keypad

|       |      |          |   | M+ | 7 | 8 | 9 | Off         |
|-------|------|----------|---|----|---|---|---|-------------|
|       |      |          |   | MR | 4 | 5 | 6 | On          |
| ID    | U    | %        | F | Hi | 1 | 2 | 3 | <b>→0</b> ← |
| G/N/T | DATE | <u>o</u> | * | Lo | 0 | • | С | ↔€          |

| Key Icons       | Keypad                      | Descriptions                                                                               |
|-----------------|-----------------------------|--------------------------------------------------------------------------------------------|
| Off             | Off key                     | Press to switch the scale OFF.                                                             |
| On              | On key                      | Press to turn the scale ON.                                                                |
| →0 <del>←</del> | Zero key                    | Press to absorb trivial weight on the pan<br>and set the scale to zero.                    |
| <b>↔ĵ&gt;</b>   | Tare key                    | Press to perform tare operation.                                                           |
| 0 ~ 9<br>-      | Numeric and<br>decimal keys | Press the numeric and decimal keys to<br>input data such as piece weight, quantity<br>etc. |
| С               | Clear key                   | Press to clear the input data.                                                             |
| M+              | M+ key                      | Press to accumulate piece counting and weighing results.                                   |
| MR              | MR key                      | Press to recall total number of accumulation and total weighing.                           |
| Hi              | Hi key                      | Press to set alarm for weight upper bound.                                                 |
| Lo              | Lo key                      | Press to set alarm for the weight low bound.                                               |

| F     | Function key          | Press to toggle among, Hi/Lo, %, sampling.                                                                                 |
|-------|-----------------------|----------------------------------------------------------------------------------------------------|
|       | Sampling key          | Press to set up sample quantity. (Sample<br>key: multiple sampling methods are<br>available. See <u>Sampling</u> section.) |
| %     | Percentage key        | Press to set up percentage of the given sample.                                                                            |
| 0     | Print key             | Press to print the weight data.                                                                                            |
| U     | Unit key              | Press to switch between kg and lb.                                                                                         |
| DATE  | Date &time key        | Press to display the current date and time.<br>Note: The date and time setting can be changed<br>in CAL 1 menu.            |
| ID    | ID key                | Press to enter the ID mode. Use the<br>numeric keypad to enter the user's ID<br>number.                                    |
| G/N/T | Gross/Net/Tare<br>key | Press to toggle among Gross Weight, Net<br>Weight, and Tare Weight on the display.                                         |

# Using the weighing scale

## **Counting function**

- 1. Put certain pieces of objects on to the scale pan.
- 2. In weighing mode, press the numeric key to set the piece count and press
- 3. Now you are ready to perform parts counting for the specific samples. The input data will be

cleared in 4 seconds if is not pressed.

## Percentage function

- 1. Put certain pieces of objects on to the scale pan.
- 2. Press and use the numeric key to enter the percentage of the sample.
- 3. Place objects of desired piece counts on the weighing pan. The percentage of the objects will be calculated automatically.

## **Operation of M+**

- 1. When there is a load on the weighing pan, press and after a beep sound, the **M**+ indicator will light up on the LCD, indicating a data has been recorded.
- 2. Clear the load and put another load on the weighing pan. When the scale become stable,

press After a beep sound, the **M**+ indicator will light up on the LCD, indicating second data has been recorded.

- After each recording, if the load on the weighing pan is not cleared, pressing will result in the long beep and the scale won't be able to record the next weighing result.
- The stored memory can memorize up to 180 weighing results.

# **Operation of MR**

1. In weighing mode, press to display the accumulated weighing result. The LCD display will flash the total number of accumulation and the total weight alternatively. For instance, if you added two weighing results and the total weight add up to 2.0 kg. The scale will flash ACC.002, and then 2.000kg

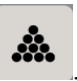

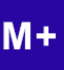

2. Press to exit the MR mode without clearing the data in memory.

## Alarm function

- 1. Press key to set the upper bound of the weight. The ▲ is flashing above the **Hi** indicator.
- 2. Set up the weight upper bound with the numeric keys Press Hi key again to save your setting and return to normal weighing mode.
- 3. Press key to set the lower bound of the weight. The ▲ is flashing above the Lo indicator.
- 4. Set up the lower bound with the numeric keys.
- 5. Press key again to save your setting and return to weighing mode.

Note:

- While the weight exceeds the upper bound of Weight Upper Bound, or lower than the Weight Lower Bound, or between the lower and upper bound and is not zero, the scale will beep for warning.
- You may change the beep settings in CAL 1 menu.

## Input tare weight by keypad

1. In weighing mode, press the numeric keys to input the tare weight. (The unit is in gram.)

2. Then, press  $\bigotimes$ , and the tare weight has been changed. (The input data will be cleared in 4

seconds if **W** is not pressed.)

Note: It's not allowed to set tare weight greater than scale capacity.

# **Settings and Calibration**

1. Press and hold any key while turning the scale ON. CAL 1 is shown on the LCD display.

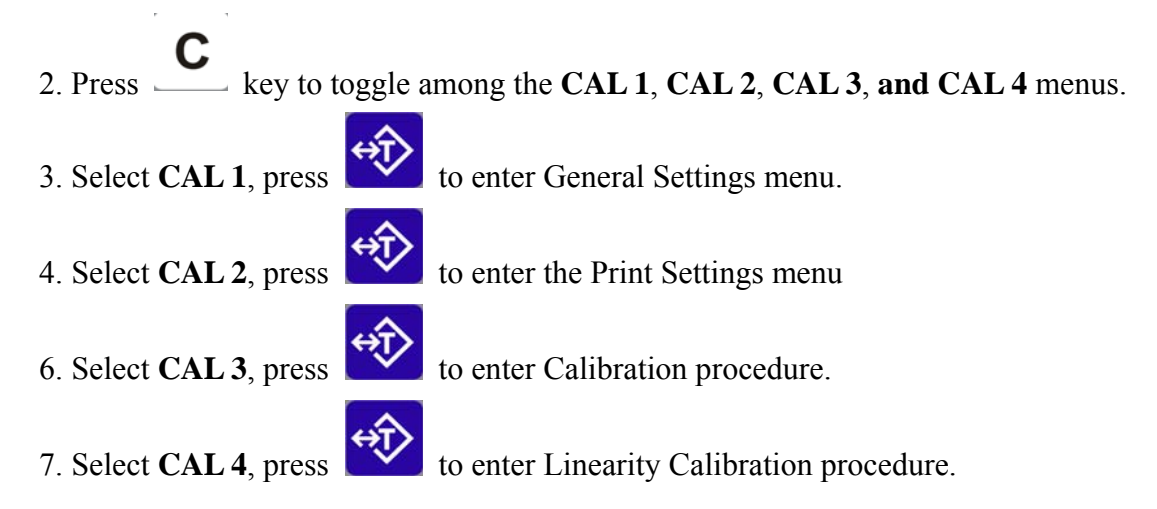

Note: To perform CAL 3 and CAL 4 calibration, you must remove the JP3 jumper from the PCB first. Put the JP3 back after calibration is complete.

# **General Settings (CAL 1)**

In the General Settings menu, press  $\_$  to toggle among the options, and

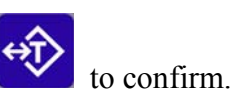

### 1. Aut.oFF-Auto Off Setting

| Display        | Descriptions                                                      |
|----------------|-------------------------------------------------------------------|
| A.oFF 0        | Disable auto shutdown function.                                   |
| <b>A.oFF 1</b> | If there is no operation, the scale will shut down in 5 minutes.  |
| A.oFF 2        | If there is no operation, the scale will shut down in 10 minutes. |
| A.oFF 3        | If there is no operation, the scale will shut down in 20 minutes. |
| A.oFF 4        | If there is no operation, the scale will shut down in 30 minutes. |

### 2. B. LiGHt - Backlight Setting

| Display | Descriptions                                                |
|---------|-------------------------------------------------------------|
| bL 0    | Disable the backlight function.                             |
| bL 1    | Enable the backlight function.                              |
| bL 2    | Automatic backlight when there is load on the weighing pan. |
|         |                                                             |

3. bbH - Hi Beep Setting

| Display                                                   | Explanation                                 |
|-----------------------------------------------------------|---------------------------------------------|
| bbH_ 0                                                    | Disable Hi alarm sound.                     |
| <b>bbH_1</b> Set Hi alarm sound as continual short beeps. |                                             |
| bbH_2                                                     | Set Hi alarm sound as continual long beeps. |

#### 4. bbS - Go Beep Setting

| Display      | Explanation                                  |
|--------------|----------------------------------------------|
| <b>bbS_0</b> | Disable Go alarm sound.                      |
| bbS_1        | Set Go alarm sound as continual short beeps. |
| bbS_2        | Set Go alarm sound as continual long beeps.  |

#### 5. bbL – Lo Beep Setting

| Display | Explanation                                  |
|---------|----------------------------------------------|
| bbL_0   | Disable Lo alarm sound.                      |
| bbL_1   | Set Lo alarm sound as continual short beeps. |
| bbL_2   | Set Lo alarm sound as continual long beeps.  |

#### 6. dNY-Date Setting (dd/mm/yy)

- 1. Current date is shown on the display. Press the Date key to select the field for adjustment.
- 2. The date format is displayed as DD/MM/YY. For example to set the date as April 17, 2009, press the date key to select the date field.
- 3. Enter the date with numeric keypad and press date key to go to the next field.
- 4. When the set up is complete, press tare to save your settings.

#### 7. HNS-Time Setting (hh/mm/ss)

- 1. Current date is shown on the display. Press the Date key to select the field for adjustment.
- 2. The date format is displayed as H/M/S. For example to set the date as 16: 50: 23, press the date key to select the date field.
- 3. Enter the date with numeric keypad and press date key to go to the next field.
- 4. When the set up is complete, press tare to save your settings.

## **Print Settings (CAL 2)**

Press \_\_\_\_\_ to toggle among the options. Use the numeric keys to input data and press save your settings.

#### **1. Print Settings**

| Display | Descriptions                              |
|---------|-------------------------------------------|
| Pr.dEFA | Set the print format to default settings. |
| Pr.LP50 | Set the print format to LP-50 printer.    |

### 2. Printout setting

| Display   | Descriptions                                               |
|-----------|------------------------------------------------------------|
| P. PrESS  | Press M+ to print single weighing result. Press C in MR    |
|           | mode to print accumulated weighing result and total        |
|           | accumulation.                                              |
| P. StAb.1 | Print weighing result (Net wt, Pc. wt, Pc. count) when the |
|           | scale is stable and weight $> 0$ .                         |
|           | * Pressing M+ and MR do not print.                         |
| P. StAb.2 | Print Net wt when the scale is stable and weight $> 0$ .   |
|           | * Pressing M+ and MR do not print.                         |
| P. ALL.1  | Press M+ to print single weighing result. Press C in MR    |
|           | mode to print accumulated weighing result and total        |
|           | accumulation.                                              |
|           | Print weighing result (Net wt, Pc. wt, Pc. count) when the |
|           | scale is stable and weight $> 0$ .                         |
| P. ALL.2  | Press M+ to print single weighing result. Press C in MR    |
|           | mode to print accumulated weighing result and total        |
|           | accumulation.                                              |
|           | Print Net wt when the scale is stable and weight $> 0$ .   |
| P.Count   | Continuous printing weight data. Usually used for sending  |
|           | weight data to PC.                                         |
| P. oFF    | Print function disabled.                                   |

### 3. Baud Rate

| Display | Descriptions              |
|---------|---------------------------|
| br2400  | Set the baud rate to 2400 |
| Br4800  | Set the baud rate to 4800 |
| br9600  | Set the baud rate to 9600 |

### 4. Parity Setting

| Display   | Descriptions            |
|-----------|-------------------------|
| PA. 7-E-1 | Set the parity to 7-E-1 |
| PA. 7-0-1 | Set the parity to 7-o-1 |
| PA. 7-n-2 | Set the parity to 7-n-2 |
| PA. 8-n-1 | Set the parity to 8-n-1 |

# **Calibration Procedure (CAL 3)**

Please remove the JP3 jumper before you start the calibration process.

In Calibration menu, press \_\_\_\_\_ to toggle among the menu options. Use the numeric keys to input

data and press

↔ to confirm.

### 1. SEL maximum capacity

| Display | Descriptions                   |
|---------|--------------------------------|
| LoAd    | Set maximum capacity as 3 kg.  |
| 03      |                                |
| LoAd    | Set maximum capacity as 6 kg.  |
| 06      |                                |
| LoAd    | Set maximum capacity as 15 kg. |
| 15      |                                |
| LoAd    | Set maximum capacity as 30 kg. |
| 30      |                                |
| LoAd    | Set maximum capacity as 50 kg. |
| 50      |                                |

#### 2. A0

| Display | Descriptions                         |
|---------|--------------------------------------|
| A0 off  | Zero tracking function is disabled.  |
| A0 on   | Zero tracking function is activated. |

### 3. Zero Point Calibration

| Display     | Descriptions                                                                 |
|-------------|------------------------------------------------------------------------------|
| XXXXXX<br>0 | Firstly, it shows AD Value at Zero point. Press $\rightarrow 0 \leftarrow$ . |

to

Make sure the weighing pan is empty. Wait until the AD value becomes stable, press proceed.  $\rightarrow 0$ 

### 4. Setup calibration weight

| Display | Descriptions                                                          |
|---------|-----------------------------------------------------------------------|
|         | And put on the calibration weight either by $1/3$ , $2/3$ of the full |
| XXXXXX  | capacity or the full load. The corresponding AD value is then         |
|         | displayed. When AD value become stable, press. The                    |
|         | displays will shows 1/3, 2/3 of the full capacity in cycle.           |

| When the displayed number corresponds to the calibration |
|----------------------------------------------------------|
| weight user is using, press to confirm.                  |

# Linearity Calibration Procedure (CAL 4)

Note: This section can only be operated by engineers.

Please have the jumper JP3 switch OFF before you start the calibration process.

C to toggle among the menu options, and In Calibration menu, press to confirm.

#### **1. Zero Point Calibration**

| Display | Descriptions                    |
|---------|---------------------------------|
| Pnt 0   | The AD Value is then displayed. |

Make sure the weighing pan is empty. Wait until the AD value becomes stable, press proceed.

#### 2. Calibration by 1/3 of the maximum capacity

| Display | Descriptions                                              |
|---------|-----------------------------------------------------------|
| Pnt 1   | The AD Value of $1/3$ of the full load is then displayed. |

Put on poise of the 1/3 weight by the maximum capacity. Wait until the AD value becomes stable,

press

# to proceed.

### 3. Calibration by 2/3 of the maximum capacity

| Display | Descriptions                                            |
|---------|---------------------------------------------------------|
| Pnt 2   | The AD Value of 2/3 of the full load is then displayed. |
|         |                                                         |

Put on poise of the 2/3 weight by the maximum capacity. Wait until the AD value becomes stable,

press

to proceed.

### 4. Calibration by the maximum capacity

| Display | Descriptions                                     |
|---------|--------------------------------------------------|
| Pnt 3   | The AD Value of the full load is then displayed. |

Put on poise of full capacity of the scale. Wait until the AD value becomes stable, press linearity calibration is complete.

### Note: For 50 kg instrument, 5 section linearity calibrations are required.

## RS232C Connection: DB-09 (Male)

Pin setup: 2 (TXD) 3 (RXD) 5 (GND) others (NC)

### **Bi-directional RS232C Setting**

This section is applicable only for models with RS-232C module.

### PRINTOUT FORMAT

### 1. Key press print

| Setting  | Press M+                      | Press                     | Press C in MR mode              |
|----------|-------------------------------|---------------------------|---------------------------------|
| Print    | ITEM 1 :                      | Date 02-04-2009 Time      | TRANSACTION TOTAL               |
| PrESS    |                               | 07:38:59                  |                                 |
| Print    | Date 02-04-2009 Time 07:38:35 | ID :888888                | TOTAL NET WEIGHT of 1 ITEM(S) : |
| ALL.1    | ID :888888                    | Gross Weight: S 10.000 kg | 10.000 kg                       |
|          | Gross Weight: S 10.000 kg     | Net Weight : S 10.000 kg  |                                 |
| Print    | Net Weight : S 10.000 kg      | Tare Weight : S 0.000 kg  |                                 |
| ALL.2    | Tare Weight : S 0.000 kg      |                           |                                 |
| Print    |                               |                           |                                 |
| StAbLE.1 |                               |                           |                                 |
| Print    |                               |                           |                                 |
| StAbLE.2 | No print out.                 | No print out.             | No print out.                   |
| Drint    |                               |                           |                                 |
|          |                               |                           |                                 |
| 0FF      |                               |                           |                                 |

### 2. Stable auto print

| Setting  | Print out when the weight is stable. |  |  |  |
|----------|--------------------------------------|--|--|--|
| Print    | Date 02-04-2009 Time 07:40:23        |  |  |  |
| StAbLE.1 | ID :888888                           |  |  |  |
| Print    | Gross Weight: S 10.000 kg            |  |  |  |
| ALL.1    | Net Weight :S 10.000 kg              |  |  |  |
|          | Tare Weight : S 0.000 kg             |  |  |  |
| Print    |                                      |  |  |  |
| ALL.2    | Net Weight:S 10.000 kg               |  |  |  |
| Print    |                                      |  |  |  |
| StAbLE.2 |                                      |  |  |  |
| Print    |                                      |  |  |  |
| PrESS    |                                      |  |  |  |
| Print    |                                      |  |  |  |
| oFF      |                                      |  |  |  |

| STA | SIGN | $W_6$ | $W_5$ | $W_4$ | $W_3$ | $W_2$ | $W_1$ | $W_0$ | SPACE | U <sub>1</sub> | U <sub>0</sub> | CR | LF |
|-----|------|-------|-------|-------|-------|-------|-------|-------|-------|----------------|----------------|----|----|
|-----|------|-------|-------|-------|-------|-------|-------|-------|-------|----------------|----------------|----|----|

| STA            | 'U' (55h) indicates it's an unstable weight.                   |
|----------------|----------------------------------------------------------------|
|                | 'S' (53h) indicates it's a stable weight.                      |
| SIGN           | '-'(2Dh) means it's a negative weight.                         |
|                | ' ' (20h) space char indicates it's a positive or zero weight. |
| $W_6W_0$       | Weight data, decimal point included.                           |
| SPACE          | 20h                                                            |
| $U_{1,} U_{0}$ | 'k' (6Bh) 'g' (67h) indicates that the unit is kilogram.       |
|                | 'l' (6CH) 'b' (62h) indicates that the unit is lb.             |
| CR             | 0Dh                                                            |
| LF             | 0Ah                                                            |

### **Command print out**

| COMMAND          | Actions | Response                             |
|------------------|---------|--------------------------------------|
| <enq>(05h)</enq> |         | the weight string                    |
|                  |         | (not available when the print format |
|                  |         | is set to OFF or PRESS.)             |